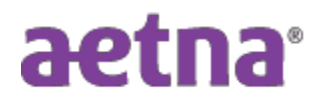

## **Newark Board of Education**

## Instructions to Download Explanation of Benefits (EOB)

- Step 1: Visit Aetna's website at www.Aetna.com
- Step 2: Click "Login"
  - Under Member Login, click "Login" to access your Aetna account. Use the credentials that you registered with (username and password). Or create an account.
- Step 3: Click "Claims & Spending"
  - Claims are listed down on the middle of the screen.
- Step 4: Clicking on "Download Claims," will download an excel document for viewing claims in an excel format OR
- **Step 5:** To view a specific claim, click the right arrow on that claim:
  - On the right-hand side, under Review of Explanation of Benefits, click "View Summary" and then "View Explanation of Benefits." A statement will appear on screen for viewing or printing.